VULCAN Dziennik VULCAN

# Co zrobić, jeśli uczeń zostanie omyłkowo przypisany do niewłaściwego oddziału?

Jeśli uczeń zostanie przypisany do niewłaściwego oddziału, to należy w jego kartotece, na karcie **Miejsce** w szkole poprawić zapisy dotyczące przynależności do oddziału. Czynność tę wykonuje sekretarka w module *Sekretariat*.

Po przypisaniu ucznia do właściwego oddziału w module *Sekretariat* wychowawca powinien go dopisać do dziennika oddziału (w module *Dziennik*).

Jeśli uczeń został również dopisany omyłkowo do dziennika oddziału, to należy go usunąć z tego dziennika.

# Modyfikowanie wpisów dotyczących przynależności ucznia do oddziału

- 1. Zaloguj się do systemu Dziennik VULCAN jako sekretarka i uruchom moduł Sekretariat.
- 2. Przejdź do widoku Kartoteki i księgi/ Uczniowie w oddziałach.
- 3. Wyświetl kartotekę ucznia, np. poprzez wybranie go w drzewie danych (gałąź [oddział]/ [uczeń]).
- 4. Przejdź na kartę Miejsce w szkole i w sekcji Oddziały kliknij przycisk Dodaj wpis.
- W oknie Dodaj wpis w polu Od dnia wprowadź datę (późniejszą niż data przyjęcia do omyłkowego oddziału), w polu Oddział docelowy wskaż oddział, do którego uczeń powinien być przypisany i kliknij przycisk Zapisz.

| Kartoteki i księgi Słowniki Rejestr                      |                                            |                                                 |                       |                     |             |                                       | Jarzębatka Urszula [UJ] |
|----------------------------------------------------------|--------------------------------------------|-------------------------------------------------|-----------------------|---------------------|-------------|---------------------------------------|-------------------------|
|                                                          | 24                                         | GR.A                                            |                       |                     |             |                                       |                         |
|                                                          |                                            | 🌩 🏊                                             |                       |                     |             |                                       | 🛟 Pomoc                 |
| Uczniowie w Księga Księg<br>oddziałach uczniów ewidencji | a Rejestr Uczr<br>dzieci kandydatów niepro | niowie Przedszkolaki<br>mowani w oddziałach prz | Lista<br>zedszkolaków |                     |             |                                       |                         |
| 2017/2018 👻                                              | % Kartoteka ucznia                         | Oddziały                                        |                       |                     |             |                                       | 8 K                     |
| 🖃 🗁 Oddziały bieżące                                     | >> Dane podstawowe                         | outrary                                         |                       |                     |             |                                       |                         |
| 🗉 🧰 1as (SP-50)                                          | >> Rodzina                                 | Dodaj wpis                                      |                       |                     |             |                                       |                         |
| 🖃 🚰 1bs (SP-50)                                          | >> Miejsce w szkole                        | Oddział:                                        | the (CD EO)           |                     |             |                                       |                         |
| 🗎 Bilenko Maria                                          | >>> Onlyness danuch                        | W oddziale:                                     | IDS (SP-50)           | Dodaj wpis          |             | ×                                     |                         |
| Gajzler Szymon                                           | Ochrona danych                             | Wooduziale.                                     | 00 01.09.2017         | Oddział bieżacy:    | 1h= (CD_50) |                                       | ¥9.                     |
| 📄 Laskowska Beata                                        | Specjame pouzeby                           | Numer w Księuze.                                | 11                    | outers breader      | 105 (3P-30) |                                       |                         |
| 🗎 Malinowski Patryk                                      | Dodatkowe informacje                       |                                                 |                       | Od dnia: *          | 05.09.2017  | · · · · · · · · · · · · · · · · · · · | 🍼 Zmień 🚦               |
| 🔛 Wiśniewski Wiktor                                      | >> Kariera                                 |                                                 |                       | Oddział docelowy:   | 1as (SP-50) | × •                                   | <u>₽</u>                |
| 🗉 🧰 2as (SP-50)                                          | Rejestr dokumentów                         | Księga uczniów (KU)                             |                       | Status ucznia: *    | Urané       |                                       | A 1                     |
| 🗃 🥅 3as (SP-50)                                          |                                            | Calcola Dedetaurous as I                        | 50 (CD 50)            | Status atenua       | OCZEII      |                                       |                         |
| 🗃 🛄 4as (SP-50)                                          |                                            | SZKOła POUSLawowa IIF 3                         | 50 (5P-50)            | Numer w księdze:    | 77          | ¥ X                                   |                         |
| 🗃 🧰 5as (SP-50)                                          |                                            | Numer w księdze:                                | 77                    |                     |             |                                       |                         |
| B 5bs (SP-50)                                            |                                            | Data przyjęcia:                                 | 01.09.2017            |                     |             |                                       |                         |
| 🕀 🛄 6as (SP-50)                                          |                                            | Przyjęto z:                                     |                       |                     |             | V Zapisz 🚫 Anuluj                     |                         |
| 🗃 🛄 6bs (SP-50)                                          |                                            | Poziom przviścia:                               | 1                     |                     |             |                                       |                         |
| 🗉 🛄 7as (SP-50)                                          |                                            | Obwód:                                          | L Calcala Dadet       |                     |             |                                       |                         |
| 🗄 🦲 2ag (G-50)                                           |                                            | ODWOU.                                          | SZKOJA PODSE          | awowa nr 50 (SP-50) |             |                                       |                         |

Uczeń pojawi się w nowym oddziale, natomiast w omyłkowym oddziale zostanie przekreślony. W kartotece ucznia, na karcie **Miejsce w szkole**, w sekcji **Oddziały** pojawi się kolejny wpis.

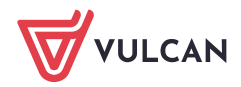

| Kartoteki i księgi Słowniki Rejestry Wydruki Dane C                                                                                                    | Organizacja szkoły Wymiana danych Pomoc                                | Jarzębatka Urszula [UJ] |
|----------------------------------------------------------------------------------------------------|------------------------------------------------------------------------|-------------------------|
| o 📄 💦 24                                                                                                    | 💁 📴 Wyszukaj ucznia/dziecko                                            | 💼 Wyloguj               |
|                                                                                                    |                                                                        | Se Pomoc                |
| Uczniowie w Księga Księga Rejestr U<br>oddziałach uczniów ewidencji dzieci kandydatów nie                                                                                                    | Jczniowie Przedszkolaki Lista<br>promowani w oddziałach przedszkolaków | 🛛 🚰 Start               |
| 2017/2018 X Partoteka ucznia                                                                                                    |                                                                        |                         |
| G Oddziały bieżace                                                                                                    | Oddziały                                                               |                         |
| Dane podstawowe                                                                                                    | Dodaj wpis                                                             | ž.                      |
| >> Rodzina                                                                                                    |                                                                        | 2                       |
| Alicia Adam     Miejsce w szkole                                                                                                    | Oddział: 1bs (SP-50)                                                   | e -                     |
| Córelas Susa     Susa     | W oddziale: od 01.09.2017 do 04.09.2017                                | NA2                     |
| Specjalne potrzeby                                                                                                    | Numer w księdze: 77                                                    |                         |
| Ordenwood Eryk     Ordenwood Eryk     Ordenwood Eryk     Ordenwood Eryk     Ordenwood Eryk     Ordenwood Eryk                                                                                                    |                                                                        | 2 Zminé                 |
| Ostrowski Radosław     Socialitecki informa     Skalacija III - Skalacija III - Skalacija IIIIII - Skalacija III - Skalacija III - Skalac |                                                                        |                         |
|                                                                                                    | Oddział: 1as (SP-50)                                                   | ž.                      |
| B Dis (SP-50) 77 Rejestr dokumentov                                                                                                    | W oddziale: od os os 2017                                              |                         |
|                                                                                                    | Numar w kejadza                                                        | <                       |
| □ Gajzier Szymon                                                                                                    |                                                                        |                         |
| E Laskowska Beata                                                                                                    |                                                                        | Zmień                   |
| Mainowski Patryk                                                                                                    |                                                                        |                         |
| iii Wisniewski Wiktor                                                                                                    | Księga uczniów (KU)                                                    |                         |
| 🗉 🛄 2as (SP-50)                                                                                                    |                                                                        |                         |
| 3as (SP-50)                                                                                                    | Szkoła Podstawowa nr 50 (SP-50)                                        |                         |
| 🕀 🛄 4as (SP-50)                                                                                                    | Numer w ksiedze: 77                                                    |                         |
| 🗃 🛄 5as (SP-50)                                                                                                    | Data przylecia: 01 00 2017                                             |                         |

- 6. W sekcji Oddziały usuń omyłkowy wpis (dotyczący przypisania ucznia do niewłaściwego oddziału).
  - Kliknij przycisk Zmień.
  - W oknie **Przebywanie w oddziale** kliknij przycisk **Usuń**.

| 💁 Kartoteka ucznia                                                                    | Oddziały                                    |                                    |                                                |                                 |                     | 8     |  |  |  |  |  |  |
|---------------------------------------------------------------------------------------|---------------------------------------------|------------------------------------|------------------------------------------------|---------------------------------|---------------------|-------|--|--|--|--|--|--|
| <ul> <li>Dane podstawowe</li> <li>Rodzina</li> </ul>                                  | Dodaj wpis                                  |                                    |                                                |                                 |                     |       |  |  |  |  |  |  |
| >> Miejsce w szkole                                                                   | Oddział:                                    | 1bs (SP-50)                        |                                                |                                 |                     |       |  |  |  |  |  |  |
| >> Ochrona danych                                                                     | W oddziale:                                 | od 01.09.2017 do 0                 | 4.09.2017                                      |                                 |                     |       |  |  |  |  |  |  |
| >> Specjalne potrzeby                                                                 | Numer w księdze:                            | 77                                 | Przebywanie w oddziale                         |                                 | ×                   |       |  |  |  |  |  |  |
| <ul> <li>Dodatkowe informacje</li> <li>Kariera</li> <li>Rejestr dokumentów</li> </ul> | Oddział:<br>W oddziale:<br>Numer w księdze: | 1as (SP-50)<br>od 05.09.2017<br>77 | Oddział:<br>W oddziałe od:<br>Numer w księdze: | 1bs (SP-50)<br>01.09.2017<br>77 | ۹<br>۲              | Zmień |  |  |  |  |  |  |
|                                                                                       | Księga uczniów (KU)                         |                                    |                                                | 🖌 Zapi                          | isz 📕 Usuń 🚫 Anuluj | Zmien |  |  |  |  |  |  |
|                                                                                       | Szkoła Podstawowa nr 5                      | 50 (SP-50)                         |                                                |                                 |                     |       |  |  |  |  |  |  |
|                                                                                       | Numer w księdze:                            | 77                                 |                                                |                                 |                     |       |  |  |  |  |  |  |
|                                                                                       | Data przyjęcia:                             | 01.09.2017                         |                                                |                                 |                     |       |  |  |  |  |  |  |

Potwierdź chęć wykonania operacji w wyświetlonym oknie.

Uczeń zostanie usunięty z omyłkowo wybranego oddziału.

- 7. Przywołaj ponownie kartotekę ucznia i przejdź na kartę **Miejsce w szkole**.
- 8. W sekcji **Oddziały**, w dodanym wpisie popraw datę przyjęcia ucznia do oddziału tak, aby zachowana była ciągłość informacji o przynależności ucznia do oddziałów od momentu przyjęcia go do szkoły.
  - Kliknij przycisk Zmień.
  - W formularzu Przebywanie w oddziale wprowadź właściwą datę w polu W oddziale od.

| Kartoteki i księgi Słowniki Rejestry                             |                                        |                         |               |                        |             |                 |              | ębatka Urszula [UJ] |  |
|------------------------------------------------------------------|----------------------------------------|-------------------------|---------------|------------------------|-------------|-----------------|--------------|---------------------|--|
|                                                                  | 24                                     | GR.S                    | 📄 🚬 Wyszukaj  |                        |             |                 |              |                     |  |
|                                                                  |                                        | · 1                     | 22            |                        |             |                 |              |                     |  |
| Uczniowie w Księga Księga<br>oddziałach uczniów ewidencii dzieci | Rejestr Uczni<br>ci kandydatów pieprog | owie Przedszkolaki      | Lista         |                        |             |                 |              |                     |  |
| 2017/2018                                                        |                                        | ionan noualaiden pr     |               |                        |             |                 |              |                     |  |
| 2017/2016                                                        | Kartoteka ucznia                       |                         |               |                        |             |                 |              | ≈                   |  |
| Gli Oddziały bieżące >>                                          | Dane podstawowe                        | Dedetaurte              |               |                        |             |                 |              |                     |  |
| 🖃 🗁 1as (SP-50) 🛼                                                | Rodzina                                | Dodaj wpis              |               |                        |             |                 |              |                     |  |
| Anielak Adam                                                     | Mieisce w szkole                       | Oddział:                | 1as (SP-50)   |                        |             |                 |              |                     |  |
| Bilenko Maria                                                    | Ochrona danych                         | W oddziale <sup>,</sup> | ad 05 00 2017 | Przebywanie w oddziale |             |                 | ×            |                     |  |
| Górska Ewa                                                       | Ochona danych                          |                         | 00 03:09:2017 | Oddaiah                | . (*******) |                 |              |                     |  |
| - 🖹 Grabowski Eryk                                               | Specjalne potrzeby                     | Numer w księdze:        | 77            | Oduziat.               | 1as (SP-50) |                 |              |                     |  |
| - 🖹 Ostrowski Radosław 💛                                         | Dodatkowe informacje                   |                         |               | W oddziale od:         | 01.09.2017  |                 | × 🖻          | 🍼 Zmień             |  |
| Włodarczyk Helena                                                | Kariera                                |                         |               | Numer w ksiedze:       | 77          |                 | ×            |                     |  |
| 🗉 🧰 1bs (SP-50) 🛛 🔅                                              | Rejestr dokumentów                     |                         |               |                        | 77          |                 |              |                     |  |
| 🗉 🧰 2as (SP-50)                                                  |                                        |                         |               |                        |             |                 |              |                     |  |
| 🗉 🦲 3as (SP-50)                                                  |                                        | Szkoła Podstawowa nr 5  | 50 (SP-50)    |                        |             | 🗸 Zanisz 📒 Usuń | 🚫 Anului     |                     |  |
| 🗉 🦲 4as (SP-50)                                                  |                                        | Numer w keiedze:        | 77            |                        |             | V Lupite Oddin  | <b>Villa</b> |                     |  |
| 🖶 🥅 5as (SP-50)                                                  |                                        | numer witalguze.        | //            |                        |             |                 |              |                     |  |
| 2 = She (SD-50)                                                  |                                        | Data przyjęcia:         | 01.09.2017    |                        |             |                 |              |                     |  |

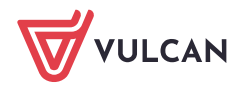

Kliknij przycisk Zapisz.

| 💁 Kartoteka ucznia                                   | Oddziały               | 8                               |
|------------------------------------------------------|------------------------|---------------------------------|
| <ul> <li>Dane podstawowe</li> <li>Rodzina</li> </ul> | Dodaj wpis             |                                 |
| Miejsce w szkole                                     | Oddział:               | 1as (SP-50)                     |
| >> Ochrona danych                                    | W oddziale:            | od 01.09.2017                   |
| Specjalne potrzeby                                   | Numer w księdze:       | 77                              |
| >> Dodatkowe informacje                              |                        | 🖍 Zmień                         |
| >> Kariera                                           |                        |                                 |
| >> Rejestr dokumentów                                | Księga uczniów (KU)    | 8                               |
|                                                      | Szkoła Podstawowa nr 5 | io (SP-50)                      |
|                                                      | Numer w księdze:       | 77                              |
|                                                      | Data przyjęcia:        | 01.09.2017                      |
|                                                      | Przyjęto z:            |                                 |
|                                                      | Poziom przyjścia:      | 1                               |
|                                                      | Obwód:                 | Szkoła Podstawowa nr 50 (SP-50) |

# Dodawanie ucznia do dziennika właściwego oddziału

Po przypisaniu ucznia do właściwego oddziału w module *Sekretariat* wychowawca tego oddziału powinien dopisać go do dziennika (w module *Dziennik*).

- 1. Zaloguj się do systemu Dziennik VULCAN jako wychowawca oddziału, do którego uczeń należy.
- 2. Uruchom moduł *Dziennik* i przejdź do widoku **Dziennik/ Dziennik oddziału**. W drzewie danych wybierz oddział.
- W dzienniku oddziału przejdź na stronę Uczniowie, klikając zakładkę Uczniowie w sekcji Ustawienia dziennika.
- 4. Kliknij przycisk Zmień listę uczniów.

| Dziennik  | Dziennik zaj | ęć innych   | Dziennik za | jęć przedszkola | Dyrektor      | Nauczyciel | Wychowawca         | Wydruki | Pomoc |                 |             | Dro  | zdoń Lesław [LD] |         |
|-----------|--------------|-------------|-------------|-----------------|---------------|------------|--------------------|---------|-------|-----------------|-------------|------|------------------|---------|
|           |              |             | _           |                 |               |            |                    |         |       |                 |             |      | Wyloguj          |         |
| L al al a | Daianaik     | Dealst an   |             | CTZ I           |               |            |                    |         |       |                 |             |      | Pomoc            |         |
| Lekcja    | oddziału     | dziennikach | Uwagi<br>I  | domowe          |               |            |                    |         |       |                 |             | 🖍    | Start            |         |
| 2017/2018 |              |             | ~           | 🔓 Dane dz       | tiennika      | 1          | Zmień liste ucznió | w       |       |                 |             |      |                  | <b></b> |
| 🖃 🗁 Dzien | niki         |             |             | 🗟 Ustawie       | nia dzienn    | ika 👘      | 1                  |         |       | <br>            |             | <br> |                  | Pol     |
| 🕀 🧰 1a    | s (SP-50)    |             | <u>^</u>    | En obtaine      | and derenni   | Nr         |                    |         |       | Nazwisko i imio | ona uczniów |      |                  | i ei    |
| 🗉 🧰 1b    | s (SP-50)    |             |             | >> Uczniowie    | e             | 1          | Anielak Adam       |         |       |                 |             |      |                  |         |
| 🗉 🧰 2a    | s (SP-50)    |             |             | Przedmio        | ity i nauczyc | iele       | Cároka Euro        |         |       |                 |             |      |                  | Ϋ́      |
| 🗄 🧰 3a    | s (SP-50)    |             |             | >> Programy     | y nauczania   | 2          | GUISKA EWA         |         |       |                 |             |      |                  | 5Å2     |
| H 🖨 4a    | s (SP-50)    |             |             | Srupy           |               | 3          | Grabowski Ery      | ĸ       |       |                 |             |      |                  | 8       |
| 9 🛄 5a    | s (SP-50)    |             |             | >> Uczniowi     | e i przedmio  | ty 4       | Ostrowski Rad      | losław  |       |                 |             |      |                  | Man     |
| 🕀 🧰 5b    | s (SP-50)    |             |             | » Dyżurni       |               | 5          | Włodarczyk He      | elena   |       |                 |             |      |                  | Å.      |
| 🗄 🧰 6a    | s (SP-50)    |             |             | >> Dodatkov     | we informacj  | e          |                    |         |       |                 |             |      |                  | Dii     |
| 🗉 🧰 6b    | s (SP-50)    |             |             |                 |               |            |                    |         |       |                 |             |      |                  | ₹       |
| 🗉 🧰 7a    | s (SP-50)    |             | $\sim$      |                 |               |            |                    |         |       |                 |             |      |                  |         |
| n 🧰 2a    | a (G-50)     |             |             |                 |               |            |                    |         |       |                 |             |      |                  |         |

5. W oknie **Zmiana uczniów** odszukaj na liście po lewej stroni ucznia, zaznacz go i kliknij przycisk – uczeń pojawi się na liście po prawej stronie.

Za pomocą przycisków ze strzałkami możesz ustawić ucznia w odpowiednim miejscu na liście.

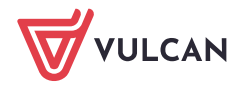

| Zmiana uczniów            |       |                                |     |               | ×    |
|---------------------------|-------|--------------------------------|-----|---------------|------|
| Pokaż                     |       | Uczeń                          |     | Skreślony     |      |
| Uczeń                     |       | Anielak Adam 1as (SP-50)       | Nie |               |      |
| Bilenko Maria 1as (SP-50) |       | Górska Ewa 1as (SP-50)         | Nie |               |      |
|                           |       | Grabowski Eryk 1as (SP-50)     | Nie |               |      |
|                           |       | Ostrowski Radosław 1as (SP-50) | Nie |               | Â    |
|                           |       | Włodarczyk Helena 1as (SP-50)  | Nie |               | H    |
|                           | din . |                                |     |               | H    |
|                           | J     |                                |     |               | Ľ.   |
|                           |       |                                |     |               | ٤    |
|                           |       |                                |     |               |      |
|                           |       |                                |     |               |      |
|                           |       |                                |     |               |      |
|                           |       |                                |     |               |      |
|                           | -     |                                |     | 🗸 Zapisz 🚫 An | uluj |

## 6. Kliknij przycisk Zapisz w oknie Zmiana uczniów.

Uczeń pojawi się w dzienniku oddziału.

| Dziennik           | Dziennik zajęć innych          | Dziennik z  | ajęć przedszkola    | Dyrektor                     | Nauczycie | Wychowawca         | Wydruki | Pomoc | _        |                   |   |   | Drozdoń Lesław [LD] |   |
|--------------------|--------------------------------|-------------|---------------------|------------------------------|-----------|--------------------|---------|-------|----------|-------------------|---|---|---------------------|---|
| -                  |                                |             |                     |                              |           |                    |         |       |          |                   |   |   | 🔒 Wyloguj           |   |
| Lekcja             | Dziennik<br>oddziału dziennika | Uwagi<br>ch | i Zadania<br>domowe |                              |           |                    |         |       |          |                   |   |   | A Start             |   |
| 2017/2018          |                                | ~           | 📔 🔒 Dane da         | ziennika                     |           | Zmień liste ucznió | w       |       |          |                   |   |   |                     | 1 |
| Dzienni            | iki<br>(SP-50)                 | ~           | 🔥 Ustawie           | enia dzienn                  | ika N     | r                  | _       |       | Nazwisko | o i imiona ucznió | w |   | Pobie               |   |
|                    | Anielak Adam                   |             | >> Uczniow          | ie                           | 1         | Anielak Adam       |         |       |          |                   |   |   | anie                | l |
| - 🗎 E              | Bilenko Maria                  |             | >> Przedmic         | oty i nauczyc<br>w nauczania | iele 2    | Bilenko Maria      |         |       |          |                   |   |   | przy                | l |
|                    | Sórska Ewa<br>Srahowski Endr   |             | · · · · Grupy       | y nuuceunu                   | 3         | Górska Ewa         |         |       |          |                   |   | _ | gota                | l |
| - E c              | Ostrowski Radosław             |             | >> Uczniowi         | ie i przedmio                | ty 4      | Grabowski Ery      | /k      |       |          |                   |   |   | Wan                 | l |
| - 🖹 V              | Włodarczyk Helena              |             | >> Dyżurni          |                              | 5         | Ostrowski Rad      | losław  |       |          |                   |   |   | l th                |   |
| 🕀 🧰 1bs            | (SP-50)                        |             | >> Dodatko          | we informacj                 | e 6       | Włodarczyk H       | elena   |       |          |                   |   |   | Jikó                |   |
| ⊕ 📒 2as<br>⊕ 🦲 7as | (SP-50)<br>(SP-50)             | ~           |                     |                              |           |                    |         |       |          |                   |   |   | *                   |   |

# Usuwanie ucznia z dziennika oddziału, do którego został omyłkowo dopisany

Jeśli uczeń został również omyłkowo dopisany do dziennika oddziału, to wychowawca tego oddziału musi go usunąć z dziennika.

- 1. Zaloguj się do systemu *Dziennik VULCAN* jako wychowawca oddziału, do którego omyłkowo trafił uczeń.
- 2. Uruchom moduł *Dziennik* i przejdź do widoku **Dziennik/ Dziennik oddziału**. W drzewie danych wybierz oddział.
- 3. W dzienniku oddziału przejdź na stronę Uczniowie.
- 4. Jeśli uczeń znajduje się na liście, to kliknij przycisk **Zmień listę uczniów**.

| Dziennik Dziennik zajęć innych Dzi                           | ennik zajęć przedszkola                    | Dyrektor Nauczyciel            | Wychowawca          | Wydruki | Pomoc |  |                           |
|--------------------------------------------------------------|--------------------------------------------|--------------------------------|---------------------|---------|-------|--|---------------------------|
|                                                              | <b>—</b>                                   |                                |                     |         |       |  |                           |
| Lekcja <mark>Dziennik</mark> Braki w<br>oddziału dziennikach | Uwagi Zadania<br>domowe                    |                                |                     |         |       |  |                           |
| 2017/2018                                                    | 🎽 🔓 Dane dzie                              | ennika 🔷                       | Zmień listę uczniów | 1       |       |  |                           |
| 🖃 📇 Dzienniki<br>🗑 🥅 1as (SP-50)                             | 🔨 🕼 Ustawieni                              | ia dziennika Nr                |                     | -       |       |  | Nazwisko i imiona uczniów |
| 🖃 📛 1bs (SP-50)                                              | >> Uczniowie                               | 1                              | Bilenko Maria       |         |       |  |                           |
| Bilenko Maria                                                | Przedmioty     Programy n                  | r i nauczyciele<br>nauczania 2 | Gajzler Szymon      |         |       |  |                           |
| E Laskowska Beata                                            | <ul> <li>Grupy</li> </ul>                  | 3                              | Laskowska Beat      | ta      |       |  |                           |
| Malinowski Patryk                                            | alinowski Patryk >> Uczniowie i przedmioty |                                | Malinowski Patr     | yk      |       |  |                           |
| 🗎 Wiśniewski Wiktor                                          | >> Dyżurni                                 | 5                              | Wiśniewski Wik      | tor     |       |  |                           |
| 🗉 🦲 2as (SP-50)                                              | >> Dodatkowe                               | e informacje                   |                     |         |       |  |                           |
| 🗉 🧰 3as (SP-50)                                              |                                            |                                |                     |         |       |  |                           |

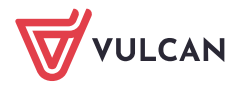

5. W oknie **Zmiana uczniów** na liście po prawej stronie zaznacz ucznia, a następnie kliknij przycisk – uczeń pojawi się na liście po lewej stronie.

| Zmiana uczniów |    |                               |     |            | ×      |
|----------------|----|-------------------------------|-----|------------|--------|
| Pokaż          |    | Uczeń                         |     | Skreślony  |        |
| Uczeń          |    | Bilenko Maria 1bs (SP-50)     | Nie |            |        |
|                |    | Gajzler Szymon 1bs (SP-50)    | Nie |            |        |
|                |    | Laskowska Beata 1bs (SP-50)   | Nie |            |        |
|                |    | Malinowski Patryk 1bs (SP-50) | Nie |            | *      |
|                |    | Wiśniewski Wiktor 1bs (SP-50) | Nie |            |        |
|                | í. |                               |     |            | Ŧ      |
|                | J  |                               |     |            | - H    |
|                |    |                               |     |            | *      |
|                |    |                               |     |            |        |
|                |    |                               |     |            |        |
|                |    |                               |     |            |        |
|                |    |                               |     |            |        |
|                |    | L                             |     |            |        |
|                |    |                               |     | 🖌 Zapisz 🚫 | Anuluj |

6. Kliknij przycisk **Zapisz** w oknie **Zmiana uczniów**.

Uczeń zostanie usunięty z dziennika oddziału.

System komunikuje występowanie rozbieżności w przynależności ucznia do oddziałów w modułach *Sekretariat* i *Dziennik*. Informacje o występujących niezgodnościach pojawiają się na stronie startowej sekretarza szkoły i wychowawcy oddziału, na kaflu **Niezgodności**.

| Niezgodności*                                                                  |
|--------------------------------------------------------------------------------|
| ZS2                                                                            |
| Rozbieżności: Sekretariat/Dziennik:                                            |
| <b>Bilenko Maria</b> - 1as(SP-50) w<br>Sekretariacie, a 1bs(SP-50) w Dzienniku |
|                                                                                |

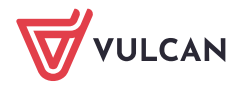